# Få lånekortet på mobilen

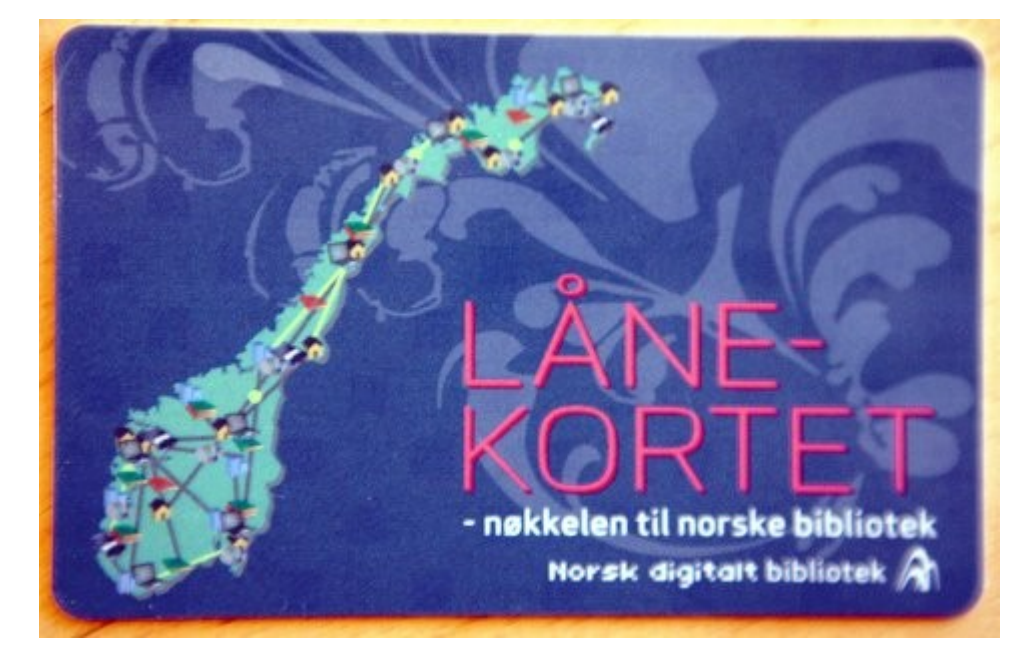

Følg oss på vår hjemmeside www.lillesandfolkebibliotek.no eller på Facebook

Lillesand

folkebibliotek

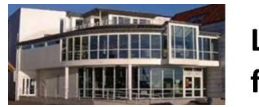

Lillesand folkebibliotek

## Hvordan komme i gang?

Gå inn på www.lillesandfolkebibliotek.no velg Logg inn på Meg & Mitt Hvis du ikke da får opp 1. bilde som ses under her, gå til bunnen av siden og velg mobilversjon.

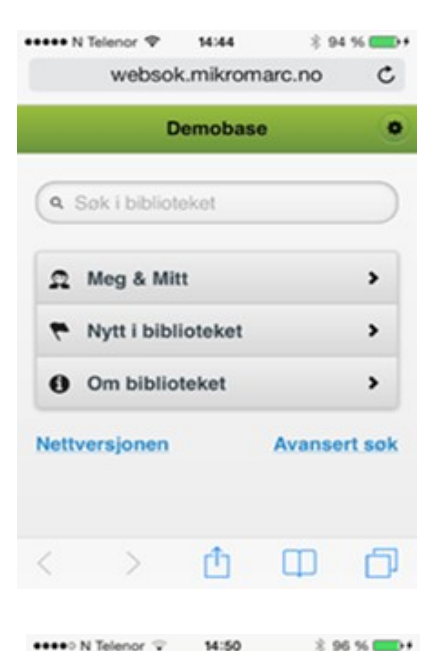

Når du har fått opp dette bildet, trykk på Meg & Mitt og logg deg inn med lånekortnummeret og pinkoden din. Pinkoden du har fått fra biblioteket er de 4 første sifrene i fødselsnummeret ditt, altså dd.mm.

# Lån (3) ➤ ➤ Bestillinger (0) ➤ > Huskeliste (2) > Persondata > Lånekort >

Meg & Mitt

I dette bildet trykker du på lånekort, og da har du fått lånekortet på mobilen. Vi anbefaler deg å lage en snarvei til lånekortet, slik at det er enkelt å finne. For å lage snarvei, følg instruksjonene

For å lage snarvei, følg instruksjonene på neste side.

### Lage snarvei:

#### Iphone (Safari):

- Gå til den siden du ønsker å opprette snarveien (knappen) til. Nederst i Safarivinduet har du et ikon som er en pil som peker opp/ut av en boks.
- Gå inn på denne og få flere valg, blant annet valget Legg til på Hjem-skjerm.
- Velg Legg til på Hjem-skjerm

#### Android (Standard):

Gå til den siden du ønsker å opprette snarveien (knappen) til. Tap på venstre telefonknapp, så du får opp en verktøymeny. Velg Ny snarvei.

#### Android (Chrome):

Gå til den siden du ønsker å opprette snarveien (knappen) til. Tap på venstre telefonknapp, så du får opp en verktøymeny. Velg Legg til på startsiden.

#### Windows Phone:

Åpne en nettside i nettleseren.

Trykk Mer-knappen, det vil si knappen med de tre prikkene. Trykk Fest til start.